## To configure ABB integration:

- 1. Admin Integrations
  - a. Select "Yes" under Use ABB Optical Group for CL Ordering?
  - b. Click "Update Catalog" to download the newest version of the ABB catalog.
    - i. This is best done (fastest) on the Crystal PM server. You will see the progress at the top of the screen. Be patient, as this will go to over 700,000 units.
- 2. Linking billing codes to CL series
  - a. Click on the "+" symbol in the upper right corner.

| General Recall \ Scheduling Other                                                                                                    |   |
|----------------------------------------------------------------------------------------------------|---|
| CL Ordering ABB Optical Group OOGP Wis Vis                                                                                                    | + |
| ABB OPTICAL GROUP<br>ABB COPEL OFFICAL GROUP<br>Menuny Spacer Menul * 10 galantee<br>Menuny Spacer Menul * 10 galantee<br>Menuny Spacer Menul * 10 galantee<br>Menuny Spacer Menul * 10 galantee<br>Menuny Spacer Menul * 10 galantee<br>Menul * Menul * Men |   |
| Update Catalog Use Vision Source Catalog                                                                                                    | ~ |
| Billing / Coding Integration                                                                                                    |   |

- b. Here, you will enter your company information, including your ABB Customer ID. The ABB Optical Group PO # is optional.
- c. To the right you will see a box with the different brands and series.

| ABB OF        | Ornal destruction decours     are Network 1: Dignal Eye Lab | or CL Ordering? |                       |                       |       |
|---------------|-------------------------------------------------------------|-----------------|-----------------------|-----------------------|-------|
| Update C      | atalog Use Vision Source Catalog                            |                 |                       |                       |       |
| Import From   | Company                                                     | VISTAKON        | VALEANT PHARMACE      | UTICALS NA UNILENS CO | RP. I |
| lame          |                                                             | Series          |                       | Billing Code          | ^     |
| ddress 1      |                                                             | ACUVUE 2 DG 6PK |                       |                       |       |
| ddress 2      |                                                             | ACUVUE OA       | SYS 12PK              |                       |       |
| ity           |                                                             | ACUVUE 1-D      | NAY TRUEYE NARA       |                       |       |
| ity           |                                                             | ACUVUE 2 6      | PK<br>DAY TRUEYE NARA |                       |       |
| tate/Zip      | ¥                                                           | 100000545       |                       |                       | *     |
| hone          | () -                                                        |                 |                       |                       |       |
| ustomer ID    |                                                             |                 |                       |                       |       |
| APR Ontine LO | roup PO #                                                   |                 |                       |                       |       |

d. Double-clicking on a series will open a box giving you access to your billing codes. Simply double-click on the corresponding billing code to attach. Now whenever that series is selected in a sale, the billing code will transfer to the routing slip, in turn importing into billing!

## The integration is complete!